# Handbrake Video Compression Guide (Mac)

#### Step 1: Download Handbrake -

To download, go to <u>handbrake.fr/downloads.php</u> and select your Operating System. Once the application is downloaded to your computer, install it and then open it.

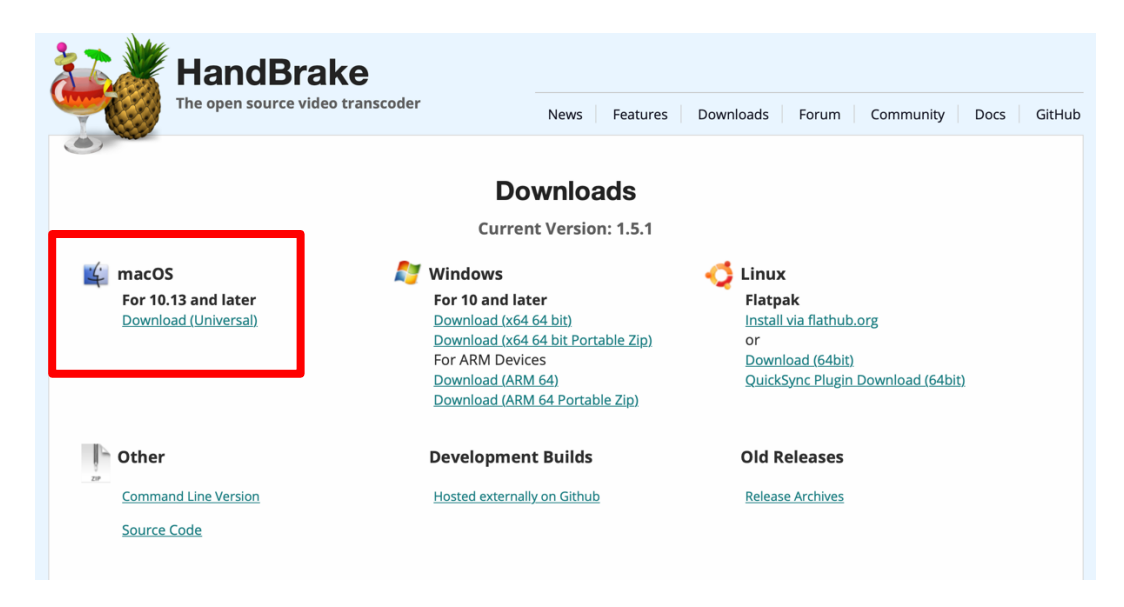

## Step 2: Open Handbrake and Select your Video File -

**1.** The option to select a video file should automatically appear when you first open Handbrake. If this option does not appear, click the **Open Source** icon located at the top left corner of the Handbrake window. **2.** Select the video file from your computer and click **Open**.

| Open Source                                                                            |                                               |                    |             |
|----------------------------------------------------------------------------------------|-----------------------------------------------|--------------------|-------------|
| Favorites<br>Pro Pro Recents<br>A Applications<br>Desktop<br>O Downloads<br>Creative C | Image: Novie Library     Image: Novie Theater | Movies 🕤           | Q Search    |
| icloud<br>iCloud Drive<br>Desktop<br>Documents<br>Locations<br>HandBr                  |                                               |                    |             |
| Tags                                                                                   |                                               | Scan only title: 1 |             |
| <ul><li>Red</li><li>Orange</li></ul>                                                   | Options                                       |                    | Cancel Dpen |
|                                                                                        |                                               |                    | Browse      |

#### Step 3: Select the Output Type and Destination for Saving -

A. Select the **Presets** option at the top right corner of the window.

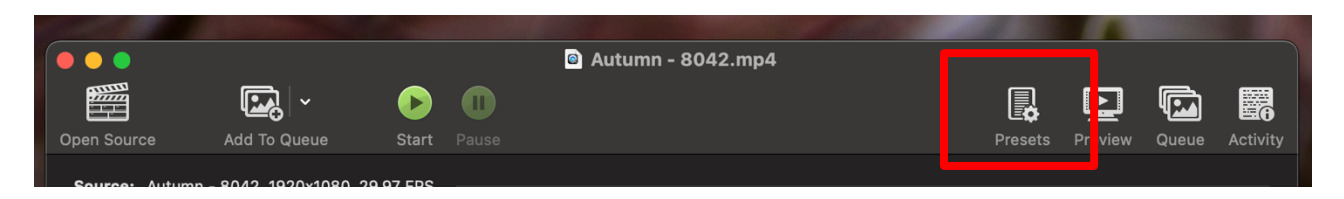

B. If not already selected, choose Fast 1080p30. You will then click off of the presets menu.

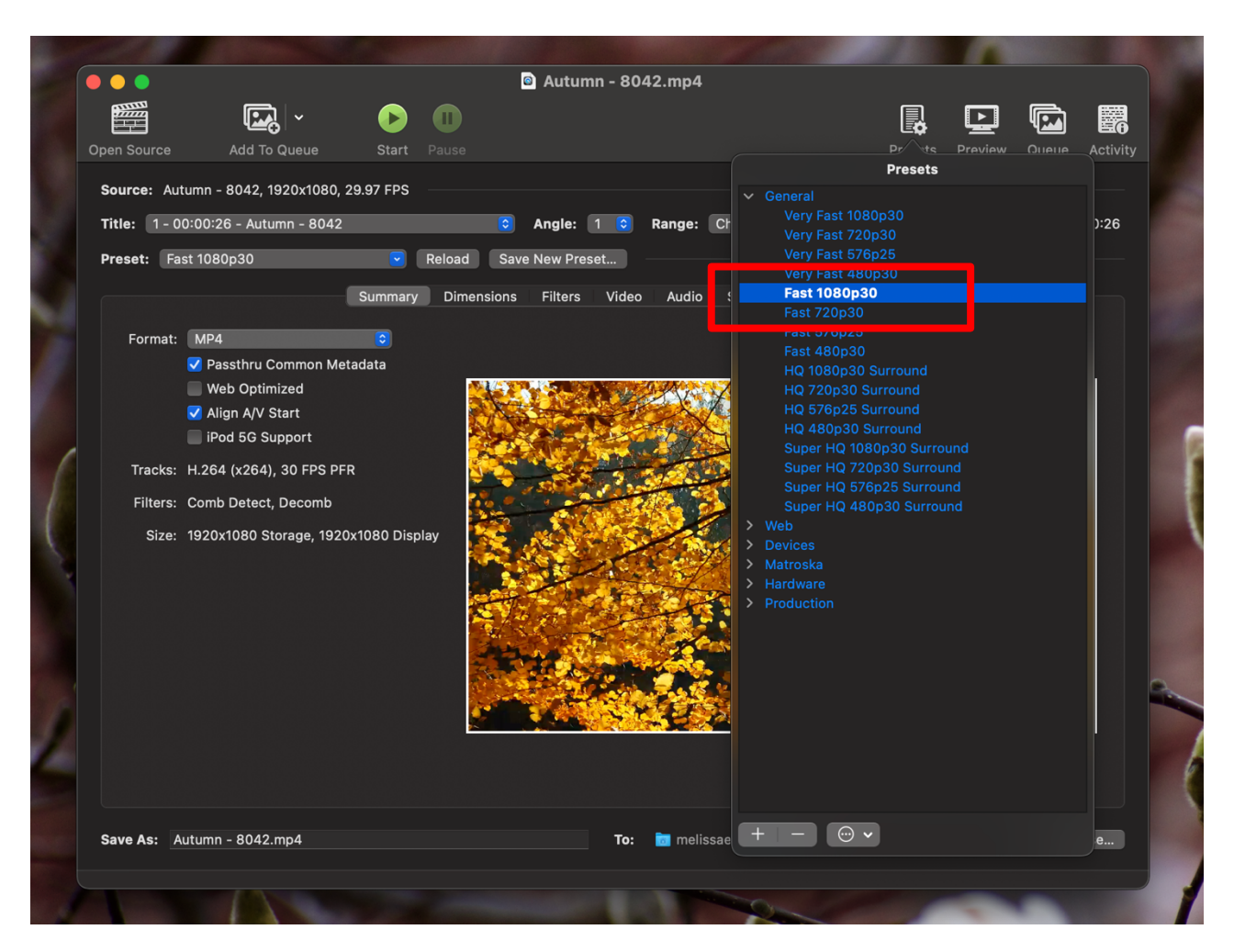

**C.** Click the **Browse** button at the bottom right corner of the window. A browsing window will open on your computer. Select the location on your computer where you would like to save the new, compressed file then click **Choose**.

|   | Open Source Add To Qu                                                                                                    |                         | Autumn - 8042.mp4    | Presets Prev |        |
|---|----------------------------------------------------------------------------------------------------|-------------------------|----------------------|--------------|--------|
|   | Source: Autumn - 8042, 192<br>Title<br>Favorites<br>Pres ② Recents                                                                                                    | 0x1080, 29.97 FPS       | Movies               | C Search     |        |
|   | <ul> <li>Applications</li> <li>Desktop</li> <li>Downloads</li> <li>Creative C</li> <li>iCloud</li> <li>iCloud Drive</li> <li>Desktop</li> <li>Documents</li> <li>Locations</li> <li>HandBr ≜</li> <li>Tags</li> </ul> | iMovie Library iMovie T | heater TV<br>3 items |              |        |
| 1 | Red     Orange     VII                                                                                                    | New Folder              |                      | Cancel       | Choose |
|   | Save As: Autumn - 8042.mp                                                                                                    |                         | To: 💼 melissae >     | Movies       | Browse |

## Step 4: Compress Video -

A. Click the Start button located at the top of the Handbrake window.

|                                     | Autumn - 8042.mp4                                         |          |         |            |          |
|-------------------------------------|-----------------------------------------------------------|----------|---------|------------|----------|
|                                     |                                                           | <b>P</b> | Ŀ       |            | 6        |
| Open Source Add To Queue            | St∉ Start E coding                                        | Presets  | Preview | Queue      | Activity |
| Source: Autumn - 8042, 1920x1080, 3 | 29.97 FPS C Angle: 1 C Range: Chapters C 1                | 0 - 1    | C Dura  | ation: 00: | 00:26    |
| Preset: Fast 1080p30                | Reload Save New Preset                                    |          |         |            |          |
|                                     | Summary Dimensions Filters Video Audio Subtitles Chapters | s        |         |            |          |

**B.** Once the compression process has started, you will see its status at the bottom of the HandBrake window.

| Save As: Autumn 2                                                                       | То | : 🛅 melissae > 🛅 Desktop | Browse |
|-----------------------------------------------------------------------------------------|----|--------------------------|--------|
| Encoding Job: Autumn 2<br>Pass 1 of 1, 90.20 % (29.55 fps, avg 38.09 fps, ETA 00:00:02) |    |                          | -      |

**C.** When the compression is finished you will see the "**Encode Finished**" message appear at the bottom of the window.

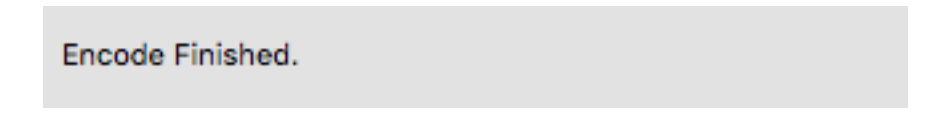